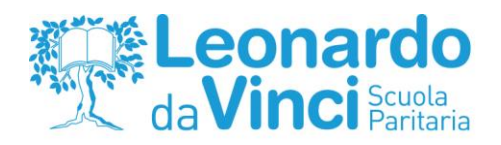

Circolare N° 5

TUY NORD TVY HIGH ININ SU 9001

Bergamo, 16 settembre 2019

## Ai genitori degli alunni iscritti alla classe 2^A Scuola Secondaria di I grado "Leonardo da Vinci"

Oggetto: Utilizzo registro elettronico

Cari Genitori,

con la presente Vi comunichiamo che nella giornata odierna riceverete tramite mail da Portale Argo le credenziali d'accesso e le modalità di utilizzo per poter accedere al registro elettronico.

Se qualche genitore non ricevesse l'email indicata è pregato di contattare la segreteria didattica.

Nei prossimi giorni consegneremo agli studenti le loro password in modalità cartacea.

Ricordiamo che **la password dei genitori non deve essere condivisa con i propri figli** poiché permette alle famiglie di accedere al registro per giustificare assenze e ritardi e prendere visione delle note disciplinari, funzioni esclusivamente riservate ai genitori.

Di seguito riportiamo la modalità con cui accedere per GIUSTIFICARE ASSENZE, RITARDI e per VISUALIZZARE eventuali NOTE DISCIPLINARI.

## <u>GIUSTIFICA ASSENZE</u>

- Accedere al registro elettronico tramite il sito della Scuola www.scuolamedialeonardo.it o tramite l'app gratuita per smartphone Didup Famiglia
- Inserire le proprie **CREDENZIALI** e accedere
- Cliccare l'icona ASSENZE (la seconda icona a sinistra)
- Cliccare GIUSTIFICA (in basso a destra)

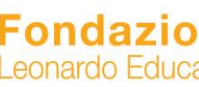

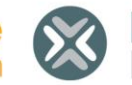

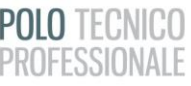

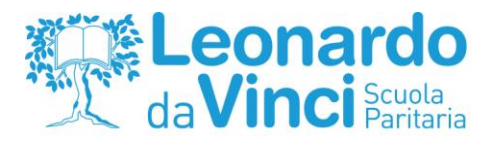

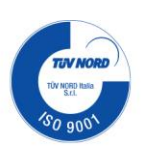

- SELEZIONARE L'ASSENZA da giustificare e inserire il MOTIVO nel riquadro in basso alla schermata
- Digitare CONFERMA

## • **GIUSTIFICA RITARDI**

- Accedere al registro elettronico tramite il sito della Scuola www.scuolamedialeonardo.it o tramite l'app gratuita per smartphone Didup Famiglia
- Inserire le proprie CREDENZIALI e accedere
- Cliccare l'icona ASSENZE (la seconda icona a sinistra)
- Cliccare GIUSTIFICA (in basso a destra)
- SELEZIONARE IL RITARDO da giustificare e inserire il MOTIVO nel riquadro in basso alla schermata
- Digitare CONFERMA

## VISUALIZZAZIONE NOTE

- Accedere al registro elettronico tramite il sito della Scuola www.scuolamedialeonardo.it o tramite l'app gratuita per smartphone Didup Famiglia
- Inserire le proprie **CREDENZIALI** e accedere
- Cliccare l'icona NOTE DISCIPLINARI (la terza icona a sinistra)
- Selezionare la PRESA VISIONE della stessa
- Digitare CONFERMA

È gradita occasione per porgere cordiali saluti La Direzione Didattica

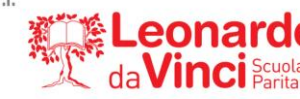

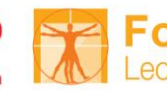

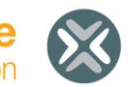

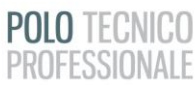